## 【便利機能編】

## ■罫線を移動するマル秘テク

一度引いた罫線を別の場所に移動させたい場合は、マウス、キー、どちらでも操作するこ とができます。わざわざ罫線モードにする必要もないので簡単です。

## ●マウスを使ったやり方

1. マウスポインターを移動したい罫線の上に合わせると、ポインターの形状が変わりま す。

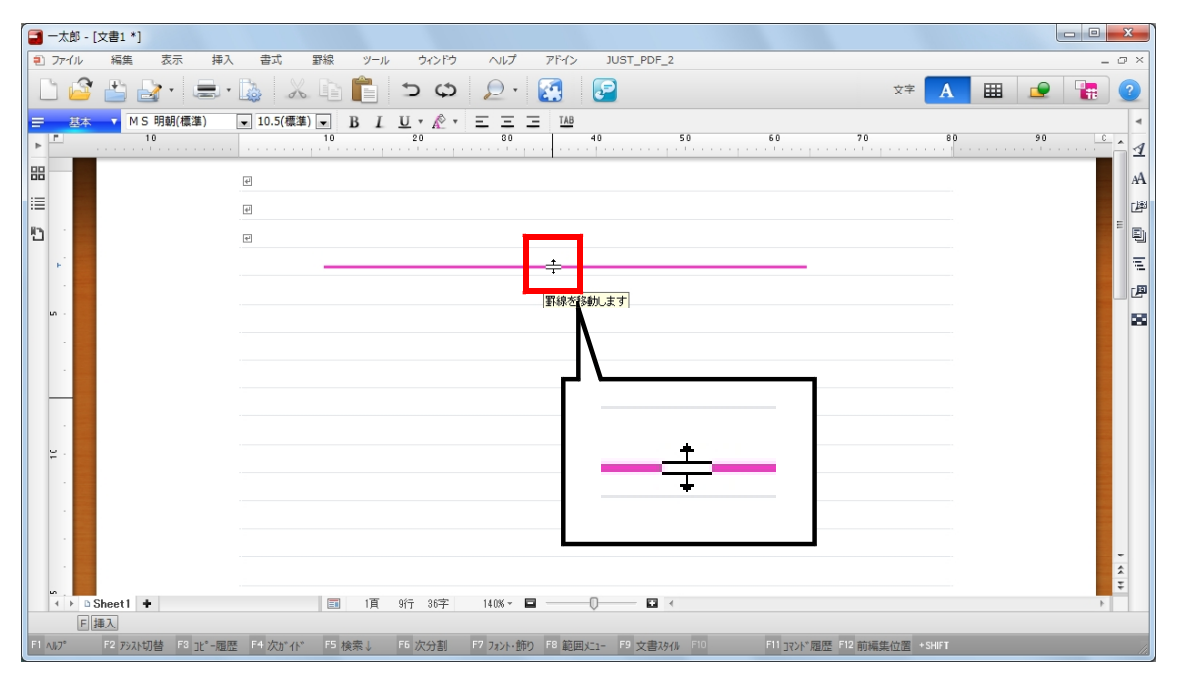

## ↓ 2. ドラッグします。

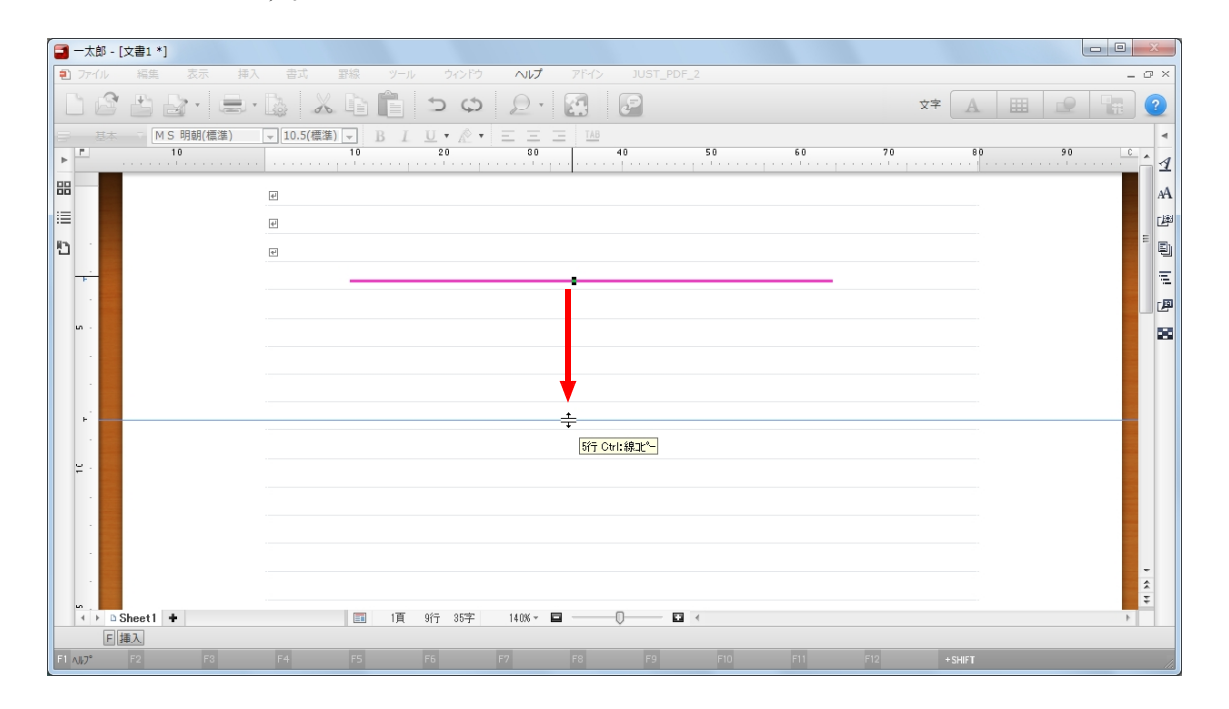

- Ļ
- 3. ドロップすると、罫線が移動します。

| - @ ×                                  |
|----------------------------------------|
| 2 🗄 🕐                                  |
| 4                                      |
| •••••••••••••••••••••••••••••••••••••• |
| AA                                     |
| CLER                                   |
|                                        |
| 東                                      |
|                                        |
| 20                                     |
|                                        |
|                                        |
|                                        |
|                                        |
|                                        |
|                                        |
|                                        |
| -                                      |
| *                                      |
| F                                      |
|                                        |
|                                        |

- ●キーを使ったやり方
- 1. カーソルを罫線上に合わせ、[Enter] キーを押します。

| □ 一太郎 - [文書1 *]                                   |                                                                              |                               |
|---------------------------------------------------|------------------------------------------------------------------------------|-------------------------------|
|                                                   |                                                                              | × 🖸 ×                         |
| 三 基本 ▼ MS明朝(橋)<br>▶ □ 10                          | ■ I U · 10.5(標準) B I U · 於 · 三 三 I III<br>10 20 00 40 50 60 7                | 70 80 90 6 4                  |
| 88<br>⊡<br>10<br>                                 | ビ<br>ビ<br>「<br>」<br>「」<br>「」<br>「」」<br>「」」<br>「」」<br>「」」<br>「」」<br>「」」<br>「」 | ۸۹<br>البنان<br>تق<br>19 م    |
|                                                   |                                                                              |                               |
| s<br>← ▶ a Sheet1 +<br>F 譯入<br>F1 AU7* F2 線種変更 F3 | 国 1頁 4行 35字 140% ▼                                                           | ↓<br>Fnter: 移動<br>前編集位置 +SHFT |

- ţ
- 2. 横罫線の場合は↑↓キー、縦罫線の場合は←→キーでカーソルを移動します。

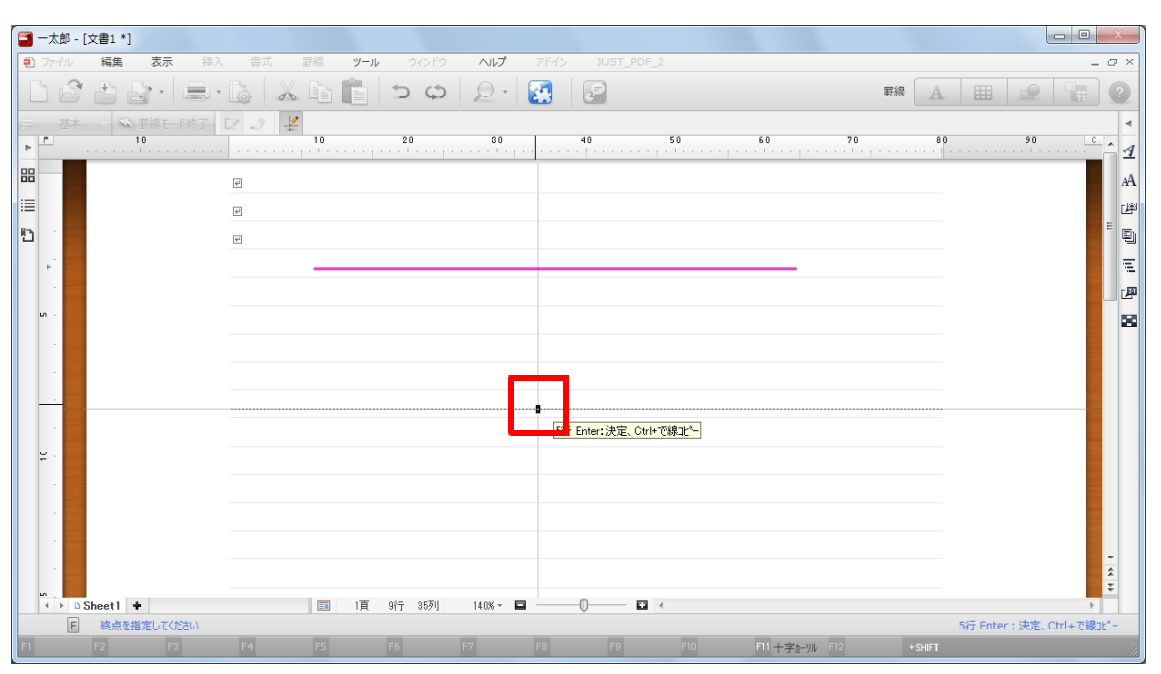

ţ

3. [Enter] キーを押すと、罫線が移動します。

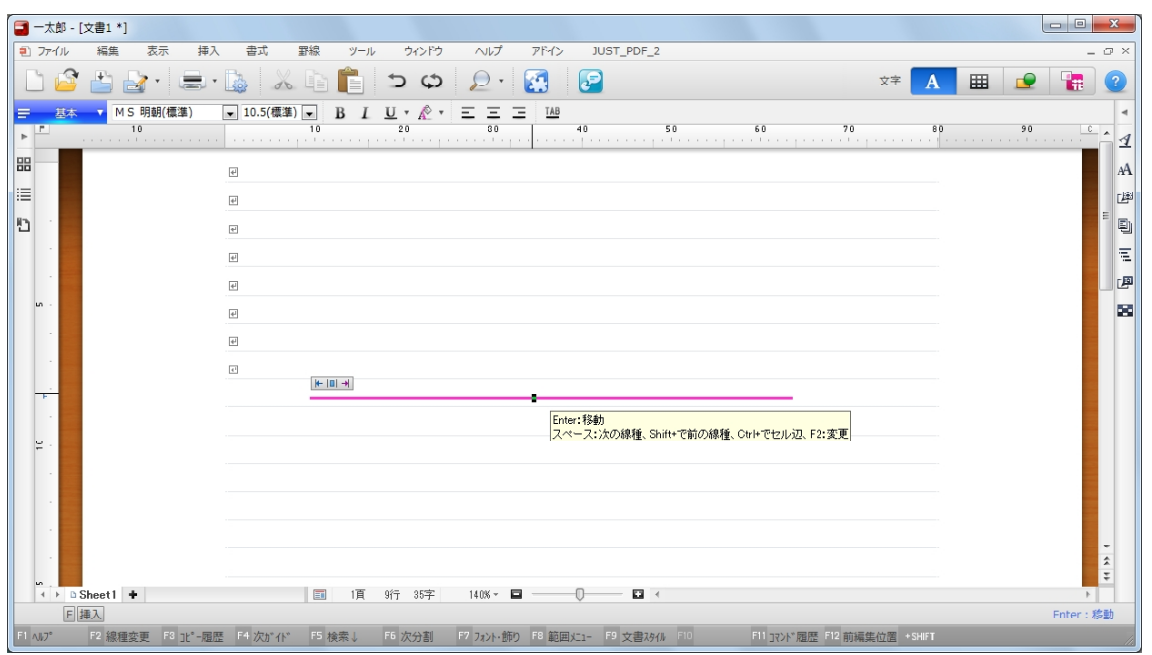